## Anpassung Pixelgröße Passfoto

Um Ihr Passfoto auf die gewünschte Größe von maximal 500x500 Pixel anzupassen, folgen Sie bitte hierfür folgender Anleitung:

## 1. Download Freeware IrfanView

Bitte besuchen Sie <u>https://www.irfanview.com/</u> und laden Sie sich die neuste Version von IrfanView herunter.

Sollten Sie sich im Netzwerk der Medizinischen Universität befinden können Sie sich IrfanView aus dem Softwarecenter herunterladen.

## 2. Passfoto mit IrfanView öffnen

Starten Sie IrfanView und öffnen Sie Ihr Passfoto wie abgebildet.

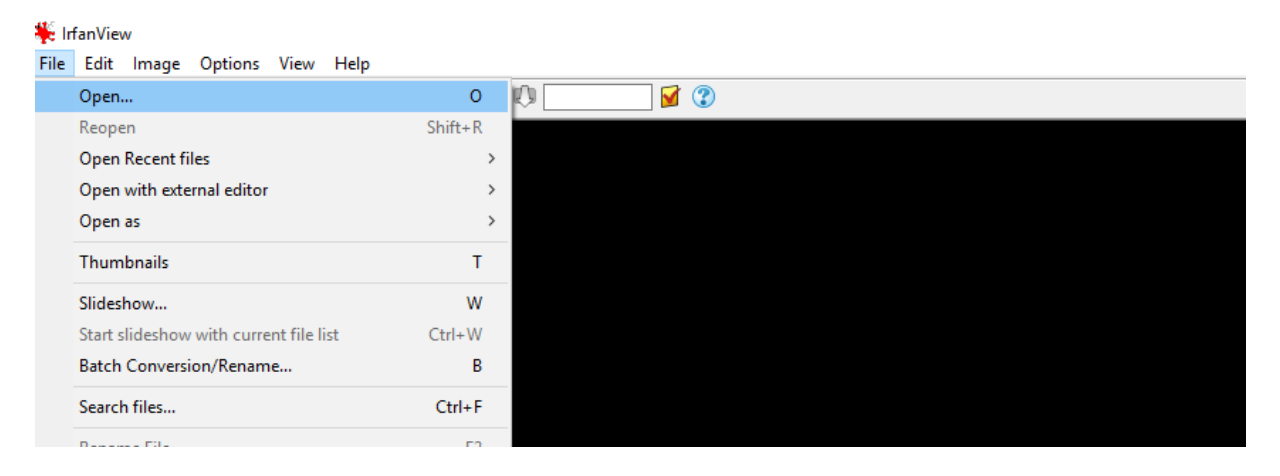

## 3. Pixelgröße des Passfotos anpassen

Navigieren Sie auf den Reiter "Image" und wählen Sie "Rezise/Resample..."

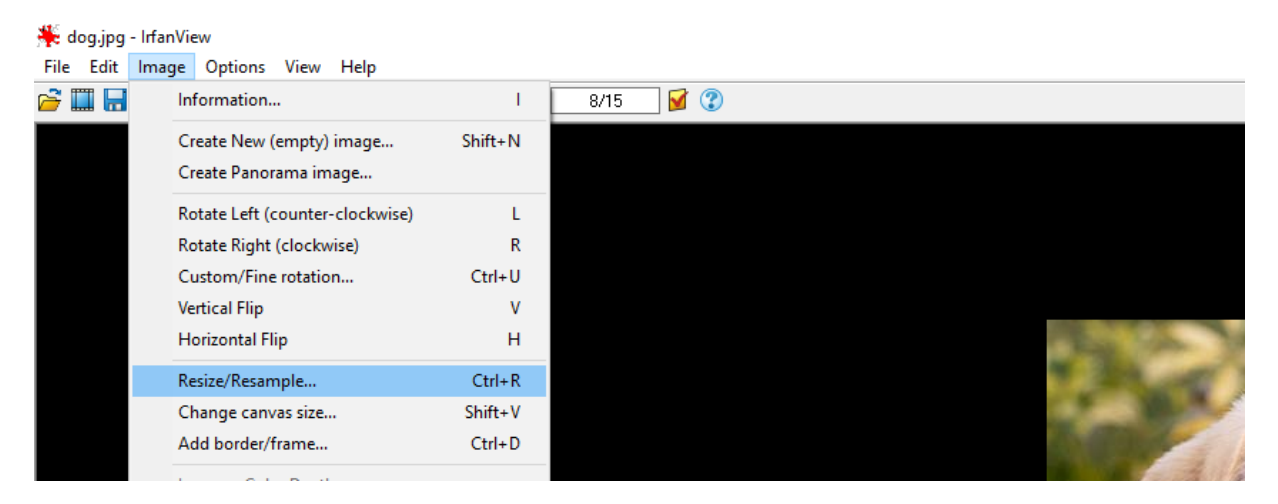

Wählen Sie jetzt unter "Set new size" eine maximale Höhe (Height) von 500 aus. Die Variable "Weidth" wird automatisch angepasst. In beiden Eingabefeldern darf der Wert 500 nicht überschritten werden.

Klicken Sie anschließend bitte auf "OK"

| Resize/Resample image         Current size:       500 x 667 Pixels         New size:       375 x 500 Pixels         Image: Set new size:       64         Width:       375         Height:       500         Units:       pixels         Ost new size as percentage of original:         Width:       100         Width:       100         Width:       100         Width:       100         Preserve aspect ratio (proportional)       Size n                                                                                                    | e standard dimen<br>size:<br>40 x 480 Pixels<br>00 x 600 Pixels<br>024 x 768 Pixels<br>020 x 1080 Pixels<br>020 x 1080 Pixel<br>est fit to desktop<br>esktop size (no a | nsions (pixels):<br>(ratio option used)<br>s<br>els<br>p                   | ×     |
|----------------------------------------------------------------------------------------------------|----------------------------------------------------------------------------------------------------|----------------------------------------------------------------------------|-------|
| Current size:       500 x 667 Pixels       New         New size:       375 x 500 Pixels       64         Image: Set new size:       0       64         Width:       375       Height:       500         Units:       Image: Disclassion of the size as percentage of original:       0       0         Width:       100       %       Height:       100       %         Preserve aspect ratio (proportional)       Image: Disclassion of the size aspect ratio       Image: Disclassion of the size aspect ratio       Image: Disclas isplicitly aspect ratio | standard dimen<br>size:<br>40 x 480 Pixels<br>00 x 600 Pixels<br>024 x 768 Pixels<br>020 x 1080 Pixel<br>est fit to desktop<br>esktop size (no a                        | nsions (pixels):<br>(ratio option used)<br>s<br>els<br>p                   |       |
| Size r                                                                                                    | Half<br>Swap sides                                                                                                    | aspect ratio) Double Add to standard                                       | box   |
| Apply sharpen after Resample Adjust DPI based on new sizes (asp. ratio) DPI: 300 (auto calc. for cm/inches) Ut OK                                                                                                    | nethod:<br>esample (better<br>anczos (slowes<br>esize (faster, low                                                                                                    | quality), use Filter:<br>st)<br>wer quality)<br>vle filter for image shrin | iking |

4. Speichern des angepassten Fotos

Navigieren Sie nun auf "File" und wählen Sie "Save as…". Jetzt können Sie das neu angepasste Passfoto auf Ihrem Rechner speichern.

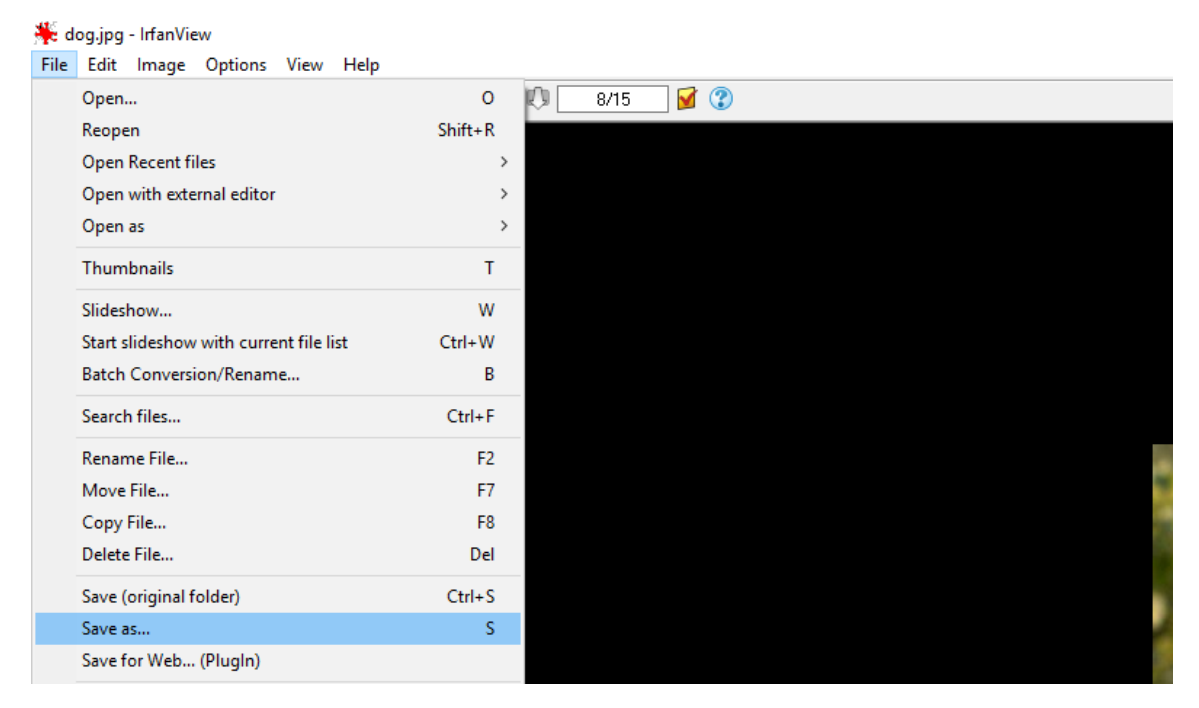

Dieses Passfoto entspricht jetzt den Größenanforderungen, welche Sie für die Bewerbung Ihres Auslandsaufenthaltes benötigen.